# Statistics (Annual Return) Module

# User Manual for Mine User of Statistics Module

#### How to access the Statistics module.

- Statistics module can be opened in the following ways.
- a) By directly typing this url www. <u>http://accident-</u> <u>statistics.dgms.gov.in/Login/EALogin</u>, in the chrome, Firefox etc. browser.
- b) through the DGMS website (<u>www.dgms.gov.in</u>), by clicking online tool menu & then External Login Statistics Mine User Module sub-menu.

After typing the above URL, below login page will open

## User Manual for Mine User of Statistics Module How to Open the statistics module.

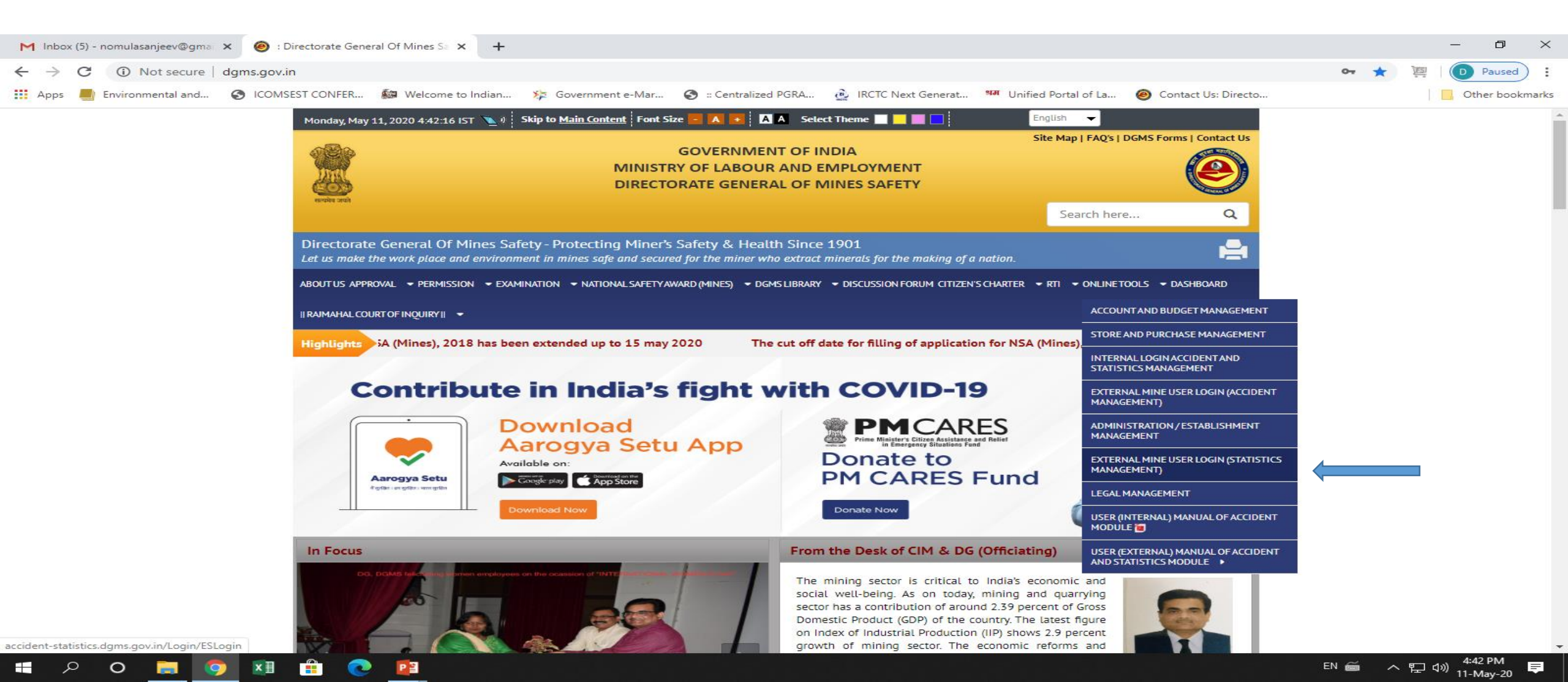

### User Manual for Mine User of Statistics Module

existing users of permission/approval module need not register again and can use the same login credentials here also.

### Mine User Login page

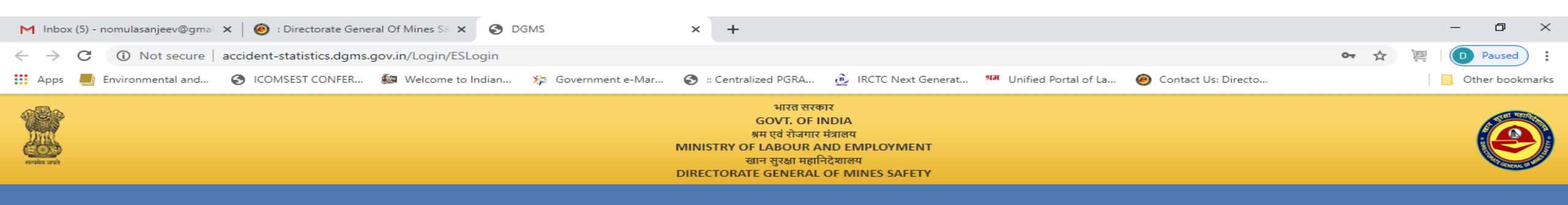

|                 | Login Page Statistics |   |
|-----------------|-----------------------|---|
| User Name       |                       |   |
| Username        |                       |   |
| Password        |                       |   |
| Password        |                       |   |
| Gewgeq          | 8                     | 1 |
| Please enter ca | ptcha code            |   |
|                 |                       |   |
|                 | Log in                |   |
|                 | Forgot Password?      |   |
|                 |                       |   |

© Contents of this website is published and managed by Directorate General of Mines Safety. For any queries regarding this website please contact Web Information Manager.

Q

0

PB

x≣

0

EN 🚎 ^ 단 아) 4:41 PM 루

#### User Manual for Mine User of Statistics Module

After login this is first page of Annual return, here the mine user can add number of annual returns by clicking on Add New button.

|                              |                                   |                 | ु<br>आम ए<br>MINISTRY OF L<br>खान स्<br>DIRECTORATE | भारत सरकार<br>OVT. OF INDIA<br>वं रोजगार मंत्रालय<br>ABOUR AND EMPLOYMENT<br>[रक्षा महानिदेश्वालय<br>GENERAL OF MINES SAFETY |                                             |                             | ¢    | web@dgms.         | gov.in - |
|------------------------------|-----------------------------------|-----------------|-----------------------------------------------------|----------------------------------------------------------------------------------------------------|---------------------------------------------|-----------------------------|------|-------------------|----------|
| Mine 🔹 Activity Detail 🔹 RFD | <ul> <li>Annual Return</li> </ul> | Standard Report | 🕶 Volume-1 (Coal) 🛛 🔫 V                             | olume-2 (Non-Coal)                                                                                                    | <ul> <li>Static volume-I(Coal)Re</li> </ul> | port 🔹 Static Standard Note |      | tic Standard Note |          |
| List                         |                                   |                 |                                                     |                                                                                                    |                                             |                             |      |                   |          |
| Show 5 V Entries             | Search By                         | Mine Name       | Mine Code                                           |                                                                                                    | Mine LIN                                    | Year                        |      | Add New           |          |
| Mine Name                    |                                   | Mine Code       | LIN                                                 | MineType                                                                                                    | Year                                        | Created Date                | Edit | Review            |          |
| Ahemadabad Drilling Oil Mine |                                   | 100045          | 1818551421                                          | Oil/Gas                                                                                                    | 2019                                        | 05/03/2020                  | 1    | ۲                 |          |
|                              |                                   |                 |                                                     |                                                                                                    |                                             |                             |      |                   |          |
|                              |                                   |                 |                                                     |                                                                                                    |                                             |                             |      |                   |          |
|                              |                                   |                 |                                                     |                                                                                                    |                                             |                             |      |                   |          |
|                              |                                   |                 |                                                     |                                                                                                    |                                             |                             |      |                   |          |

• After clicking the Add New button, the mine user can see that there are four tabs and in each tab number of fields have to be filled-up.

This tab is "Mine Detail", here mine user has to fill mine details, owner details, agent details and contractor details.

| Mine | <ul> <li>Activity Det</li> </ul> | tail <del>-</del> RFD  | ▼ Annual Return | Standard Report          | ✓ Volume-1 (Coal) | ▼ Volume-2 (Non-Coal)          | <ul> <li>Static volume-l(Coa</li> </ul> | l)Report 👻 Static Standard N | Note 🔹 Static Standard Note 🔹 |
|------|----------------------------------|------------------------|-----------------|--------------------------|-------------------|--------------------------------|-----------------------------------------|------------------------------|-------------------------------|
| Annu | ial Return                       |                        |                 |                          |                   |                                |                                         |                              |                               |
|      |                                  |                        |                 |                          | Please save       | the data in every 15 minutes   | i -                                     |                              |                               |
|      | Mine Detail                      | Employment             | Production      | Others                   |                   |                                |                                         |                              |                               |
|      | Mine Detail                      | Employment             | Production      | Others                   |                   |                                |                                         |                              |                               |
|      |                                  |                        |                 | ANNUAL RET               | URNS FOR THE      | YEAR ENDING ON A) MINE DETAILS | THE 31ST DECE                           | MBER,                        |                               |
| 1    | l. Identification p              | articulars of the mine |                 |                          |                   |                                |                                         |                              |                               |
|      | (i) Name of mine                 | •                      |                 |                          |                   |                                |                                         |                              |                               |
|      | (ii) Mine code                   |                        |                 |                          |                   |                                |                                         |                              |                               |
|      | (iii) Lin no.                    |                        |                 |                          |                   |                                |                                         |                              |                               |
|      | (iv) Type of organ               | nization               |                 | Select Company Type      |                   |                                | Ŧ                                       |                              |                               |
|      | (v) Type of owne                 | rship                  |                 | Select Type of OwnerShip |                   |                                | ¥                                       |                              |                               |
|      | (vi) Name of min                 | eral                   |                 | Select Mineral Type      |                   |                                | •                                       |                              |                               |
|      | (vii) Company na                 | ime / Owner name       |                 | Select Company           |                   |                                | T                                       |                              |                               |
|      | (viii) Type of min               | eral                   |                 | Select Type              |                   |                                | Ŧ                                       |                              |                               |
|      |                                  |                        |                 |                          |                   |                                |                                         |                              |                               |

• This tab is 'Employment', here mine user can add Statutory details, Work details and employment details.

|                                | l                                   |                                |                    |                   |                 |          |        |             |           |      |                 |                    |       |
|--------------------------------|-------------------------------------|--------------------------------|--------------------|-------------------|-----------------|----------|--------|-------------|-----------|------|-----------------|--------------------|-------|
|                                |                                     |                                |                    | (                 | B) EMPLOYN      | IENT     |        |             |           |      |                 |                    |       |
| Statutory personnel em         | oyed in the mine                    |                                |                    |                   |                 |          |        |             |           |      |                 |                    |       |
| Click here to add more row     |                                     |                                |                    |                   |                 |          |        |             |           |      |                 |                    |       |
| Sr. No.                        | D                                   | esignation                     |                    |                   | No.             | Required |        | No. /       | Available |      | Short           | age/Surplus        |       |
| 1 Select Designation           |                                     |                                |                    | •                 |                 |          |        |             |           |      |                 |                    | Ŵ     |
|                                |                                     |                                |                    |                   |                 |          |        |             |           |      |                 |                    |       |
| Work details                   |                                     |                                |                    |                   |                 |          |        |             |           |      |                 |                    |       |
| No. of days worked in the      | ear                                 |                                |                    |                   |                 |          |        |             |           |      |                 |                    |       |
| ) No. of working shift(s) in a | day                                 |                                | 1 shift            |                   |                 | •        |        |             |           |      |                 |                    |       |
| i) Number of shifts worked     | luring the Year                     |                                |                    |                   |                 |          |        |             |           |      |                 |                    |       |
|                                |                                     |                                |                    |                   |                 |          |        |             |           |      |                 |                    |       |
| Details of employment          |                                     |                                |                    |                   |                 |          |        |             |           |      |                 |                    |       |
| Number of persons emplo        | ed (on roll) in the mine (as on 31s | t December of the year)        |                    |                   |                 |          |        |             |           |      |                 |                    |       |
| erson employed in the ren      | wal of overburden should be inclu   | uded among "Others" and not an | nong "Miners & Loa | ders" or "Face Wo | rkers and Loade | rs'')    |        |             |           |      |                 |                    |       |
|                                |                                     |                                | Depart             | mental            |                 |          | Contra | actual      |           |      | Total/Departmen | tal + Contractual) |       |
|                                | Classification Male                 |                                |                    |                   | Total           | Male     | Female | Transgender | Total     | Male | Female          | Transgender        | Total |
| a) Belowground                 |                                     |                                |                    |                   |                 |          |        |             |           |      |                 |                    |       |
| 1. Officers                    |                                     |                                |                    |                   |                 |          |        |             |           |      |                 |                    |       |
|                                |                                     |                                |                    |                   |                 |          |        |             |           |      |                 |                    |       |

• This tab is 'Production', here mine user can add mineral details.

| Mine Detail                                                                                                    | Employment                                                                                                    | Production                                                                                                    | Others                                                                                                    |                                                                                                    |  |  |  |  |  |  |  |
|----------------------------------------------------------------------------------------------------|----------------------------------------------------------------------------------------------------|----------------------------------------------------------------------------------------------------|----------------------------------------------------------------------------------------------------|----------------------------------------------------------------------------------------------------|--|--|--|--|--|--|--|
| 1. Details of mine                                                                                                    | (C) PRODUCTION 1. Details of mineral raised, material handled, etc                                                                                                    |                                                                                                    |                                                                                                    |                                                                                                    |  |  |  |  |  |  |  |
| (i) Mineral raise                                                                                                    | (i) Mineral raised etc. (For all mines):                                                                                                    |                                                                                                    |                                                                                                    |                                                                                                    |  |  |  |  |  |  |  |
| (a) The figure:<br>(b) The figure:<br>1) In case (<br>2) In case (<br>3) In case (<br>unit(colum<br>4) In the ca<br>(c) If more tha<br>(d) Each meta | s{from column (2) to (11<br>s{column (13)} for meta<br>of gem-stones(like diam<br>of emerald, gold, silver a<br>of mica & garnet, alum,<br>in(14)} should be select<br>ase of clay, limestone, m<br>an one minerals are rais<br>i extracted should be sf | )} should be in tonnes fi<br>l extracted should be sta<br>ond etc.), in carats & un<br>and other precious meta<br>amber asbestos, beryl g<br>ed as kilogrammes and<br>lagnesite marble,phospi<br>ed on metals extracted,<br>nown separately (If more | or all the minerals<br>ated<br>it{column(14)} should be<br>als, in grammes & unit{co<br>raphite, jadestone, steat<br>hetic rock, slate salt, and<br>separate figures should<br>e than one metal is extra | e selected as carats<br>plumn(14)} should be selected as grammes<br>tite tine-ore, tungsten-ore, radio-active minerals and rare minerals such as molybdenite, monazite, pitchblende samarskite, tantalite and triplite, and so in case of tin, in kilogrammes &<br>d other stone, and all metalliferous ores except those referred to above, and also in case of other metals, in tonnes & unit{column(14)} should be selected as tonnes<br>be given of each of them (If more than one mineral is raised than each of them should be added by clicking "click here to add more rows).<br>acted than each of them should be added by clicking "click here to add more rows"). |  |  |  |  |  |  |  |
| Click here to add                                                                                                    | more rows                                                                                                    |                                                                                                    |                                                                                                    |                                                                                                    |  |  |  |  |  |  |  |

| Name Of Mineral Raised | Opening Stor         | :k on 1st Jan        | Output of the Mineral during the |                  |       | e year               | Dispat               | tches                | Closing stock on                       | 31st December                       | Metal extracted, if any to Metal extracted |          |          |       | Value of<br>mineral<br>produced |
|------------------------|----------------------|----------------------|----------------------------------|------------------|-------|----------------------|----------------------|----------------------|----------------------------------------|-------------------------------------|--------------------------------------------|----------|----------|-------|---------------------------------|
|                        | Run off<br>Mine(ROM) | Processed<br>Mineral | Rı                               | ın off Mine(ROM) | )     | Processed<br>Mineral | Run off<br>Mine(ROM) | Processed<br>Mineral | Run off<br>Mine(ROM)<br>{col.2+4+5-8}} | Processed<br>Mineral<br>{col.3+7-9} | Name                                       | Quantity | Unit     | Value |                                 |
|                        |                      |                      | Below<br>ground                  | Opencast         | Total |                      |                      |                      |                                        |                                     |                                            |          |          |       |                                 |
| (1)                    | (2)                  | (3)                  | (4)                              | (5)              | (6)   | (7)                  | (8)                  | (9)                  | (10)                                   | (11)                                | (12)                                       | (13)     | (14)     | (15)  | (16)                            |
| Select Metal           |                      |                      |                                  |                  |       |                      |                      |                      |                                        |                                     |                                            |          | Select L |       |                                 |
| Total                  |                      |                      |                                  |                  |       |                      |                      |                      |                                        |                                     |                                            |          |          |       |                                 |

• This tab is 'Other', here mine user can add Machinery and equipment's details and explosive used in the mine.

|                                                                                                    |                                   | Record Added successfully.          |                        |           |  |  |  |  |  |  |
|----------------------------------------------------------------------------------------------------|-----------------------------------|-------------------------------------|------------------------|-----------|--|--|--|--|--|--|
| /ine Detail Employment                                                                                       | Production Others                 |                                     |                        |           |  |  |  |  |  |  |
| Machinery and equipments                                                                                     |                                   | (D) OTHERS                          |                        |           |  |  |  |  |  |  |
| Aggregate horse-power of machinery and equipment installed in the mine                                       |                                   |                                     |                        |           |  |  |  |  |  |  |
| Place                                                                                                    | Electrical operated machinery(HP) | Oil/Natural gas/steam/any other(HP) | Compressed air(HP)     | Total(HP) |  |  |  |  |  |  |
| i)Belowground                                                                                                |                                   |                                     |                        |           |  |  |  |  |  |  |
| b)Opencast                                                                                                   |                                   |                                     |                        |           |  |  |  |  |  |  |
| )Aboveground                                                                                                 |                                   |                                     |                        |           |  |  |  |  |  |  |
| d)Total(HP){a+b+c}                                                                                           |                                   |                                     |                        |           |  |  |  |  |  |  |
| Voltage(s) at which electricity is used :<br>(a) Lighting (Give voltage wise)<br>Click here to add more rows |                                   |                                     |                        |           |  |  |  |  |  |  |
| Sr. No                                                                                                    | Voltage                           |                                     | Installed Capacity(HP) |           |  |  |  |  |  |  |
| 1                                                                                                    |                                   |                                     |                        | 创         |  |  |  |  |  |  |
| b) Machinery (Give voltage wise)                                                                             |                                   |                                     |                        |           |  |  |  |  |  |  |
| Click here to add more rows                                                                                  |                                   |                                     |                        |           |  |  |  |  |  |  |

| S. No | Voltage | Installed Capacity(HP) |          |
|-------|---------|------------------------|----------|
| 1     |         |                        | <u> </u> |
|       |         |                        |          |

#### • Annual return view page.

| Annual Return                                      |                                                    |                                             | o (                                    |
|----------------------------------------------------|----------------------------------------------------|---------------------------------------------|----------------------------------------|
|                                                    | ANNUAL RETURNS FOR THE YEAR ENDING                 | ON THE 31ST DECEMBE                         | R, 2019                                |
|                                                    | (under the Mines Act, 1952 and allied legis        | lations framed thereunder)                  |                                        |
| 4.1.1                                              | (A) MINE DETA                                      | ILS                                         |                                        |
| (i) Name of mine                                   | Ahemadabad Drilling Oil Mine                       | (ii) Mine code                              | 100045                                 |
| (iii) Lin no.                                      | 1818551421                                         | (iv) Type of<br>organization                | PSU State v                            |
| (v) Type of ownership                              | Association                                        | (vi) Name of mineral                        | Coal                                   |
| (vii) Company name /<br>Owner name                 | ONGC                                               | (viii) Type of mineral                      | Oil/Gas                                |
| (ix) Type of mine                                  | Above Ground                                       | (ix A) Type of mine(On-<br>shore/Off-shore) | Both                                   |
| (x) Mine subtype                                   |                                                    | (xi) Name of zonal<br>office of DGMS        | North Western Zone Udaipur Rajasthan 🔻 |
| (xii) Name of regional office of DGMS              | Ahmedabad Region 🔻                                 | (xiii) Date of opening                      | 02/01/2020                             |
| (xiv) Date of closing /<br>discontinuance (if any) | 02/01/2020                                         | (xvi) Date of reopening<br>(if any)         | 09/01/2020                             |
| 2. Postal address of m                             | ine:                                               |                                             |                                        |
| (i) Village/Area/Road                              | M/s ONGC Ltd., Avani Bhawan, Chandkheda, Ahmedabad | (ii) Tehsil/Taluka/Sub-<br>division         | SS                                     |
| (iii) District                                     | Ahmedabad                                          | (iv) State                                  | Karnataka 🔻                            |
| (v) Pin                                            | 380005                                             | (vi) Post office name                       | Dhanbad                                |
|                                                    |                                                    |                                             |                                        |

#### • Annual return view page.

| 1 Noise Induced Hearing Loss                                                                                                    |                       |                             |                       |                             |                   |                      | 2 2                   |                              |                   | 2                                 |                     |  |  |
|----------------------------------------------------------------------------------------------------|-----------------------|-----------------------------|-----------------------|-----------------------------|-------------------|----------------------|-----------------------|------------------------------|-------------------|-----------------------------------|---------------------|--|--|
| Total                                                                                                    |                       |                             |                       |                             |                   | 2                    |                       | 2                            |                   |                                   |                     |  |  |
| Total Departme<br>54                                                                                                    | ntal Employment       |                             |                       | Total Contracto             |                   |                      |                       |                              |                   |                                   |                     |  |  |
| 4. Initial/periodical medical examination (IME/PME) conducted during the year [Rules 29B 29P(1) of the mine rules, 1955]                                        |                       |                             |                       |                             |                   |                      |                       |                              |                   |                                   |                     |  |  |
| Number of persons er                                                                                                    | mployed               | Number of persons re<br>IME | quired to undergo     | Number of persons re<br>PME | quired to undergo | Number of persons ur | ndergone PME          | Number of persons d<br>unfit | eclared medically | Number of cases of oc<br>detected | cupational diseases |  |  |
| Departmental                                                                                                    | Contractual           | Departmental                | Contractual           | Departmental                | Contractual       | Departmental         | Contractual           | Departmental                 | Contractual       | Departmental                      | Contractual         |  |  |
| 54                                                                                                    | 54                    | 2                           | 2                     | 2                           | 2                 | 2                    | 2                     | 2                            | 2                 | 2                                 | 2                   |  |  |
| Total Departmental Employment     Total Contractual Employment       54     54       5. Appointment of workmen's inspectors [Rules 290 of The Mine Rules, 1955] |                       |                             |                       |                             |                   |                      |                       |                              |                   |                                   |                     |  |  |
| (i) No. of Workman's                                                                                                    | Inspector required    |                             | 2                     |                             |                   |                      |                       |                              |                   |                                   |                     |  |  |
| (i) NO. OF WORKINEITS                                                                                                    | inspector required    |                             | 2                     |                             |                   |                      |                       |                              |                   |                                   |                     |  |  |
| (II) No. of Workmen's                                                                                                    | Inspector provided    |                             | -                     |                             |                   |                      |                       |                              | 2                 |                                   |                     |  |  |
| 6. No. of safety comm                                                                                                    | ittee meeting condu   | cted during the year [R     | tules 29V of The Mine | Rules, 1955]                |                   |                      |                       |                              | 2                 |                                   |                     |  |  |
| 7. Vocational training                                                                                                    | (Mines vocational tr  | aining rules, 1966)         |                       |                             |                   |                      |                       |                              |                   |                                   |                     |  |  |
| Number of persons re                                                                                                    | equired to undergo vo | cational training           |                       |                             |                   | Number of persons un | ndergone Vocational t | raining                      |                   |                                   |                     |  |  |
| Departmental                                                                                                    |                       |                             | Contractual           |                             |                   | Departmental         |                       |                              | Contractual       |                                   |                     |  |  |
| Basic Vocational Tra                                                                                                    | ining (under rule 6)  |                             |                       |                             |                   |                      |                       |                              |                   |                                   |                     |  |  |
| 2                                                                                                    |                       |                             | 2                     |                             |                   | 2                    |                       |                              | 2                 |                                   |                     |  |  |
| Refresher Training (                                                                                                    | under rule 8)         |                             |                       |                             |                   |                      |                       |                              |                   |                                   |                     |  |  |
| 2 2                                                                                                    |                       |                             |                       |                             |                   | 2                    |                       |                              | 2                 |                                   |                     |  |  |
| 4                                                                                                    |                       |                             |                       |                             |                   |                      |                       |                              |                   |                                   | •                   |  |  |

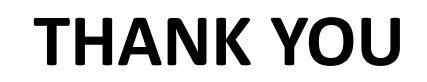